**Ending the Auction:** Winning Bid Cash or Check Payment Process

# betterworld

In this guide, we will lead you through the end of auction process, specifically how to note in your dashboard that you have collected or will be collecting cash or check payments from your winning bidders in an auction.

## Head to your auction dashboard, and in the "overview" section, close the auction.

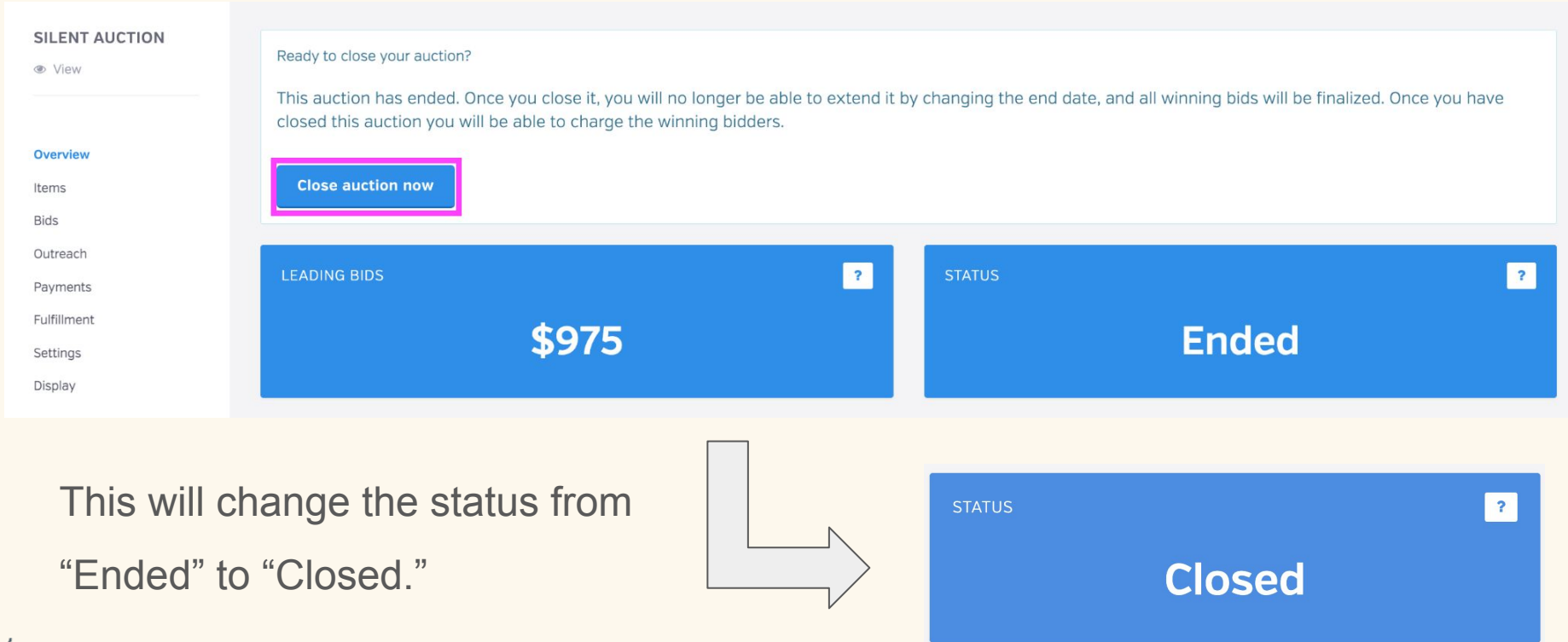

Once the auction is "Closed" you will automatically be redirected to the "Payments" section of the auction. This is where you will see a list of the winning bidders. **You will click "Charge now" only if ALL bidders are paying by card**, as this will automatically process all card payments. If some are paying by cash or check, <u>do</u> <u>not</u> select "Charge now" yet.

| SILENT AUCTION  View | Congratulations! Your auction has ended and you are ready to charge the winners' cards. When you click Charge Now, everybody in the Ready to Charge section will be charged. If for some reason you'd like to wait before collecting payment from a particular bidder (perhaps they want to change the credit card they used for a certain bid, or maybe they've already paid in cash), click the Don't Charge Yet button to move them over to that column. |                  |                                                                                |  |  |  |  |  |  |  |
|----------------------|----------------------------------------------------------------------------------------------------|------------------|--------------------------------------------------------------------------------|--|--|--|--|--|--|--|
| Overview             | Ready to charge                                                                                                    | Charge now       | Don't charge yet                                                               |  |  |  |  |  |  |  |
| Bids                 | Amanda from BetterWorld                                                                                                    | Don't charge yet | If you would like to hold off on charging a winner, click the Don't Charge Yet |  |  |  |  |  |  |  |
| Outreach             | \$1,150 IN WINNING BIDS • 7 ITEMS WON                                                                                                    |                  | list won't be charged when you click the Charge now button.                    |  |  |  |  |  |  |  |
| Payments             |                                                                                                    |                  |                                                                                |  |  |  |  |  |  |  |
| Fulfillment          |                                                                                                    |                  |                                                                                |  |  |  |  |  |  |  |

# If they are paying by cash or check, here is where you will select "Don't charge yet" which will remove them from the "Ready to charge" column.

| SILENT AUCTION<br>View | Congratulations! Your auction has ended and you are ready to charge the winners' cards. When you click Charge Now, everybody in the Ready to Charge section will be charged. If for some reason you'd like to wait before collecting payment from a particular bidder (perhaps they want to change the credit card they used for a certain bid, or maybe they've already paid in cash), click the Don't Charge Yet button to move them over to that column. |                  |                                                                                |  |  |  |  |  |  |  |
|------------------------|----------------------------------------------------------------------------------------------------|------------------|--------------------------------------------------------------------------------|--|--|--|--|--|--|--|
| Overview               | Ready to charge                                                                                                    | Charge now       | Don't charge yet                                                               |  |  |  |  |  |  |  |
| Bids                   | Amanda from BetterWorld                                                                                                    | Don't charge vet | If you would like to hold off on charging a winner, click the Don't Charge Yet |  |  |  |  |  |  |  |
| Outreach               | \$1,150 IN WINNING BIDS • 7 ITEMS WON                                                                                                    |                  | list won't be charged when you click the Charge now button.                    |  |  |  |  |  |  |  |
| Payments               |                                                                                                    |                  |                                                                                |  |  |  |  |  |  |  |

If you did this accidentally, just click "Ready to charge" to move them back to the "Charge" column.

|   | Don't charge yet                      |                 |
|---|---------------------------------------|-----------------|
|   | Amanda from BetterWorld               | Ready to charge |
| V | \$1,150 IN WINNING BIDS • 7 ITEMS WON |                 |

# Once all of the winning bidders who are paying by cash or check are moved to the "Don't charge yet" column, you can click "Charge now."

| You are about to charge all the winners in the Ready to Charge list. |                       |  |  |  |  |  |  |
|----------------------------------------------------------------------|-----------------------|--|--|--|--|--|--|
| execute, depending on how many winners are in your auction.          |                       |  |  |  |  |  |  |
| Then click "Charge winners"                                          | Cancel Charge winners |  |  |  |  |  |  |

You will see this screen while charges are being processed. This may take several minutes.

Your selected auction winners are currently being charged.

This may take several minutes, depending on how many winners you selected for processing. Please refresh the page later for a full report.

Refresh the page... Great! The charge was successful, and the "Payments" tab will now show a list of all payments processed.

| SILENT AUCTION<br>View                               | Payments proce                | I                          | Q 4 7 0        |                                                                                                    |                      |                    |          |             |
|------------------------------------------------------|-------------------------------|----------------------------|----------------|----------------------------------------------------------------------------------------------------|----------------------|--------------------|----------|-------------|
| Overview                                             | DATE                          | \$<br>BIDDER               | ¢<br>CARD      | \$<br>ITEMS                                                                                                    | BID<br>PROCEEDS<br>? | FEE<br>OFFSET<br>? | NET      | ⇒<br>STATUS |
| Items<br>Bids<br>Outreach<br>Payments<br>Fulfillment | December 14,<br>2023, 11:26am | Amanda from<br>BetterWorld | Visa -<br>4242 | <ul> <li>Gift Card for the<br/>Mall</li> <li>Enjoy a 5-Star<br/>Dinner for 2</li> <li>VIP Tickets to<br/>Firefly Music<br/>Festival</li> </ul> | \$850.00             | \$25.70            | \$850.00 | Successful  |
| Settings<br>Display                                  | December 1,<br>2023, 1:29pm   | Amanda from<br>BetterWorld | n/a            | Wellness Gift     Basket                                                                                                    | \$125.00             | \$0.00             | \$125.00 | Successful  |
| + New auction                                        | <b>Show</b> 10 -              | payments                   |                |                                                                                                    |                      | < Pre              | vious 1  | Next >      |

· new da

All the winning bidders paying by card were automatically charged, and a receipt was emailed. The receipt will list all of the items they won and the total amount their card was charged. It will also have a link that takes them to the fulfillment center to arrange to receive their items.

| Auction payment receipt Inbox ×                                                              |                     | ¢      | Ø | RECIPIENT<br>Demo Organization                       | AUCTION<br>Silent Auction |                          |
|----------------------------------------------------------------------------------------------|---------------------|--------|---|------------------------------------------------------|---------------------------|--------------------------|
| etterWorld <messages@betterworld.org> 3:30 PM (0</messages@betterworld.org>                  | D minutes ago) 🛛 🛣  | ¢      | : | <b>AMOUNT</b><br>\$1,289.97                          | DATE<br>December 1, 2023  | PAYMENT METHOD<br>Visa – |
|                                                                                              |                     |        |   | SUMMARY                                              |                           |                          |
| betterworld                                                                                  |                     |        |   | Movie Gift Card<br>Estimated value: \$50.00          |                           | \$20.00                  |
| Hello Amanda,                                                                                |                     |        |   | Gift Card for the Mall<br>Estimated value: \$300.00  |                           | \$50.00                  |
| Congratulations, and thank you for supporting Dem successfully processed the payments below. | o Organization! W   | e have | 9 | Italian Dinner Date<br>Estimated value: \$500.00     |                           | \$150.00                 |
| Please click the button below to coordinate fulfillme haven't already received.              | nt for any items yo | ou     |   | Enjoy a 5-Star Dinner<br>Estimated value: \$1,000.00 | <b>for 2</b>              | \$300.00                 |
| Arrange to receive your iter                                                                 | ns                  |        |   | Free Yoga for 1 Year<br>Estimated value: \$1,500.00  | D                         | \$400.00                 |
|                                                                                              |                     |        |   | Wellness Gift Basket                                 |                           | \$150.00                 |

## betterworld

Note that any charges marked as "Don't charge yet" paid for by cash/check will not receive an email receipt. This is because there were no charges processed through BetterWorld. The winners can still access the Fulfillment center by clicking the item they won in the email they received notifying them that they won when you closed the auction.

### **Congratulations, Amanda!**

Thank you for supporting Demo Organization, and congratulations on winning the items below. This overview is not a receipt; you will receive a separate receipt email for any charges collected.

Click an item name below to go to the Fulfillment Center and arrange for receiving your item.

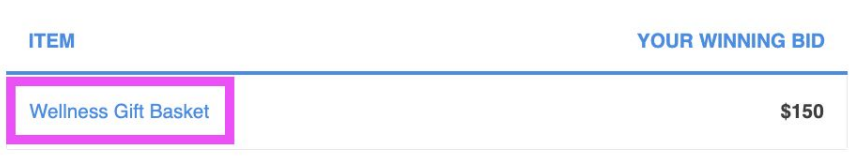

The charge on your credit card statement will be from "BETTERWORLD". View transaction history >

#### Fundraising should be free.

BetterWorld wants to help nonprofits raise more, and keep all of what they raise! If there's an organization you care about, tell them about us, and let's build a better world together.

f 💟 betterworld.org

Next, head to the "Fulfillment" section of the auction. This is where you can connect with the winners. Click "Open" to be brought to the Fulfillment center.

| SILENT AUCTION           | CONNECT WITH                                                                                                    | WINNERS ISSUE RI           | EPORTS F | ULFILLMENT & SHIPF                                          | PING SETTINGS          |         |                       |         |  |  |  |
|--------------------------|----------------------------------------------------------------------------------------------------|----------------------------|----------|-------------------------------------------------------------|------------------------|---------|-----------------------|---------|--|--|--|
| View                     | Connect with winners                                                                                                    |                            |          |                                                             |                        |         |                       |         |  |  |  |
| Overview                 | Congratulations! Now that your auction has ended, it's time to make sure each winner receives their items.                                                                                                    |                            |          |                                                             |                        |         |                       |         |  |  |  |
| Items                    | The simplest way is to use our Fulfillment Center. Each item has a dedicated Fulfillment Center page, where you can have a conversation with the winner and keep track of whether that item has been shipped or received. |                            |          |                                                             |                        |         |                       |         |  |  |  |
| Outreach                 |                                                                                                    |                            |          |                                                             |                        |         |                       |         |  |  |  |
| Payments                 | All items                                                                                                    |                            |          |                                                             |                        |         | Q 2                   | . 2 0   |  |  |  |
| Fulfillment<br>Settings  | ¢<br>ITEM                                                                                                    | ¢                          | ₿ID      | SHIPPING +<br>ADDRESS                                       | €MAIL ADDRESS          | \$      | FULFILLMENT<br>CENTER | ACTIONS |  |  |  |
| Display<br>+ New auction | Movie Gift<br>Card                                                                                                    | Amanda from<br>BetterWorld | \$20     | 42 Forty Two<br>Way, Forty Two<br>Town, Alabama<br>42424 US | amanda@betterworld.org | Pending | Open >                | •••     |  |  |  |
|                          | Gift Card for<br>the Mall                                                                                                    | Amanda from<br>BetterWorld | \$50     | 42 Forty Two<br>Way, Forty Two<br>Town, Alabama<br>42424 US | amanda@betterworld.org | Pending | Open >                | ••••    |  |  |  |
|                          | Italian Dinner<br>Date                                                                                                    | Amanda from<br>BetterWorld | \$150    | 42 Forty Two<br>Way, Forty Two<br>Town, Alabama<br>42424 US | amanda@betterworld.org | Pending | Open >                |         |  |  |  |

Of note, the "Status" column in the Fulfilment section will change depending on if the item is pending, **pending payment** (you must mark item has been paid for), awaiting pickup, awaiting shipping payment, ready to ship, pending discussion, or received.

| All items                      |                            |       |                                                          |                        |                           | ٩                  | ▲ ~ □   |
|--------------------------------|----------------------------|-------|----------------------------------------------------------|------------------------|---------------------------|--------------------|---------|
| ITEM \$                        | WINNER 🗘                   | BID 🗢 | SHIPPING ADDRESS 🔅                                       | EMAIL ADDRESS \$       | STATUS ^                  | FULFILLMENT CENTER | ACTIONS |
| Italian Dinner Date            | Amanda from<br>BetterWorld | \$150 | 42 Forty Two Way,<br>Forty Two Town,<br>Alabama 42424 US | amanda@betterworld.org | Awaiting pickup           | Open >             | •••     |
| Wellness Gift<br>Basket        | Amanda from<br>BetterWorld | \$150 | 42 Forty Two Way,<br>Forty Two Town,<br>Alabama 42424 US | amanda@betterworld.org | Awaiting shipping payment | Open >             | ••••    |
| Essential Oils                 | Amanda from<br>BetterWorld | \$80  | 42 Forty Two Way,<br>Forty Two Town,<br>Alabama 42424 US | amanda@betterworld.org | Pending                   | Open >             | ••••    |
| Free Yoga for 1<br>Year        | Amanda from<br>BetterWorld | \$400 | 42 Forty Two Way,<br>Forty Two Town,<br>Alabama 42424 US | amanda@betterworld.org | Pending discussion        | Open >             | •••     |
| Enjoy a 5-Star<br>Dinner for 2 | Amanda from<br>BetterWorld | \$300 | 42 Forty Two Way,<br>Forty Two Town,<br>Alabama 42424 US | amanda@betterworld.org | Ready to ship             | Open >             | •••     |
| Movie Gift Card                | Amanda from<br>BetterWorld | \$20  | 42 Forty Two Way,<br>Forty Two Town,<br>Alabama 42424 US | amanda@betterworld.org | Received                  | Open >             | •••     |

In the fulfillment center, you will see the payment status, as well as the fulfillment status for that particular item that you "opened." This is where you can mark that the winner of this item has paid by cash/check.

### PAYMENT STATUS

Unpaid. You have not charged this winner yet. You can charge them on the Payments page, or mark their payment as having been received by cash/check using the button below.

Mark paid by cash/check

### FULFILLMENT STATUS

### Waiting on payment

Note that items paid for by cash/check will be listed in the "Payments & Payouts" section of your dashboard, under "Payments received" > "Offline"

| PAYMENTS          | IN-PLATFORM OFFLINE                                                                                               |                               |            |          |           | WITHDRAW FUNDS |
|-------------------|----------------------------------------------------------------------------------------------------|-------------------------------|------------|----------|-----------|----------------|
| Payments received | Offline payments                                                                                                  | Payments                      |            |          |           | Q 🖍 🗉          |
| Bank account •    | you've saved to the system<br>that you didn't process<br>through BetterWorld, such as<br>cash and check payments. | DATE -                        | PAID BY \$ | TYPE \$  | TOTAL \$  | ACTIONS \$     |
| Withdraw funds    |                                                                                                    | December 1, 2023,<br>1:29pm   | Amanda     | Auction  | \$125.00  | •••            |
|                   |                                                                                                    | November 30,<br>2023, 11:59am | Amanda     | Donation | \$32.00   | •••            |
|                   |                                                                                                    | Show 10 - pay                 | ments      |          | < Previou | s 1 Next >     |

**Ending the Auction:** Winning Bid Cash or Check Payment Process

# betterworld